1.請至全國主計網->點選帳號申請。

(https://cas.ebas.gov.tw/ebas-cas/login?service=http%3A%2F%2Febas.gov.tw%2Flogin.do)

| eBAS全國主計網是主計人員<br>在網路世界共同的國地,<br>不管態身在何念?中央說所或地方政府?<br>eBAS是你我工作上的好幫手,<br>你我覺見满通的最佳條標!<br>全國主計人員都是我們eBAS的基本官員;<br>新使用者記得第一次上網要完成<br>申購輛號的手續! |
|----------------------------------------------------------------------------------------------------|
|                                                                                                    |

## 2.登打姓名、身分證字號及出生年月日。

| 5000<br>5000<br>900<br>700<br>500 | Bit State       Bit State         Bit State       Bit State         Bit State       Bit State         Bit State       Bit State         Bit State       Bit State         Bit State       Bit State         Bit State       Bit State         Bit State       Bit State         Bit State       Bit State         Bit State       Bit State         Bit State       Bit State         Bit State       Bit State         Bit State       Bit State         Bit State       Bit State |                |
|-----------------------------------|----------------------------------------------------------------------------------------------------|----------------|
|                                   |                                                                                                    | alter e chrome |

## 3. 輸入未來欲使用之帳號密碼。

| 之。eBAS全國主計網                                                                                                    |                 |
|----------------------------------------------------------------------------------------------------|-----------------|
| <ul> <li>         ・ 「「「「」」」</li> <li>         ・ 「「」」</li> <li>         ・ 「「」」</li> <li>         ・ 「「」」</li> <li>         ・ 「「」」</li> <li>         ・ 「」</li> <li>         ・ 「」</li> <li>         ・</li> <li>         ・</li></ul> | (音欄)            |
|                                                                                                    |                 |
| 確認密碼 送出資料 重新填寫                                                                                                    |                 |
| 密碼原則資訊:<br>1.窓碼有效期 90 天。<br>2.窓碼是度限制在 8 ~ 20 個字元。<br>3.窓碼必須英數字混合。                                                                                                    |                 |
| <ul> <li>4.窓碼-天內不可重複修改。</li> <li>5.窓碼不得與前3次相同。</li> <li>6.双種與細胞不可以相同。</li> <li>2. 2. 2. 2. 2. 2. 2. 2. 2. 2. 2. 2. 2. 2</li></ul>                                                                                                    | 覽器為IE<br>Chrome |
| (All Set Do                                                                                                    |                 |
|                                                                                                    |                 |

## 4.申請完成帳號密碼。

|                      | Z et    | BAS全國    | 主計網     |                    |  |
|----------------------|---------|----------|---------|--------------------|--|
| 6000<br>3006<br>1000 | いた 振動申請 | 步驟一 > 步驟 | ₽_ >OK! | - Cathler          |  |
| 900 700 500 100      |         |          |         |                    |  |
|                      |         |          |         |                    |  |
|                      | 0       |          | 瀏覽器     | 創覽器為1E<br>e Chrome |  |

5.登入 eBAS 後,點選[功能選單-資訊相關服務-基金資訊系統-特種基金歲計會計資訊管理系統 (SBA)],若尚未完成 eBAS 單一簽入轉換,將出現單一簽入登入轉換畫面。

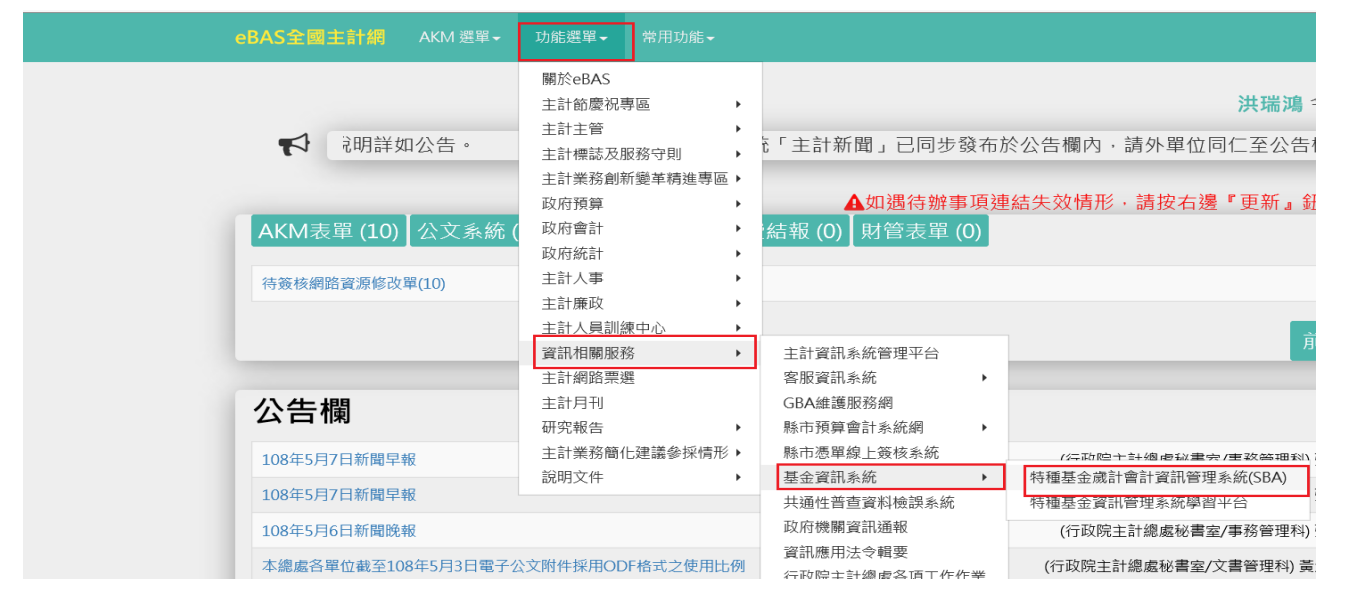

6.若有原 SBA 系統帳號、密碼,請輸入原 SBA 系統帳號、密碼,驗證成功後會將權限複製予 eBAS 帳號 (若原本就沒有 SBA 帳號,請取消後,依照帳號申請頁面申請相關權限)

| 「報號申請頁面               |       |                                                                                                    |  |
|-----------------------|-------|----------------------------------------------------------------------------------------------------|--|
| 使用者帳號 cur74610        | 使用者名稱 | 洪瑞鴻                                                                                                    |  |
| 職稱 基金資訊科              | 聯絡電話  |                                                                                                    |  |
| 電子郵件                  | 單位地址  |                                                                                                    |  |
| 權限選擇                  |       |                                                                                                    |  |
| 年度 108 Y 政府別 中央 Y 主管別 |       | ×                                                                                                    |  |
| □上勾下勾 直詢              |       |                                                                                                    |  |
|                       |       | ■       ■       ■       ■       ●       ●       ●       ●       ●       ●       ●       ●       ●       ●       ●       ●       ●       ●       ●       ●       ●       ●       ●       ●       ●       ●       ●       ●       ●       ●       ●       ●       ●       ●       ●       ●       ●       ●       ●       ●       ●       ●       ●       ●       ●       ●       ●       ●       ●       ●       ●       ●       ●       ●       ●       ●       ●       ●       ●       ●       ●       ●       ●       ●       ●       ●       ●       ●       ●       ●       ●       ●       ●       ●       ●       ●       ●       ●       ●       ●       ●       ●       ●       ●       ●       ●       ●       ●       ●       ●       ●       ●       ●       ●       ●       ●       ●       ●       ●       ●       ●       ●       ●       ●       ●       ●       ●       ●       ●       ●       ●       ●       ●       ●       ●       ●       ●       ●       ● |  |

| 一帳號申請頁面 |                    |       |     |                                                            |
|---------|--------------------|-------|-----|------------------------------------------------------------|
| 使用者帳號   | cur74610           | 使用者名稱 | 洪瑞鴻 |                                                            |
| 職稱      | 基金資訊科              | 聯絡電話  |     |                                                            |
| 電子郵件    |                    | 單位地址  |     |                                                            |
| 權限選擇    |                    |       |     |                                                            |
| 年度 108  | 政府別     中央     主管別 |       | ~   |                                                            |
| 口上勾下勾   | 查詢                 |       |     |                                                            |
|         |                    |       |     | 1原有紙號<br>原有系統視號<br>cur74610_1<br>原了<br>系統帳號、密碼<br>種定<br>取消 |

| 帳號申請頁面 |                |       |     |                     |
|--------|----------------|-------|-----|---------------------|
| 使用者帳號  | cur74610       | 使用者名稱 | 洪瑞鴻 |                     |
| 職稱     | 基金資訊科          | 聯絡電話  |     |                     |
| 電子郵件   |                | 單位地址  |     |                     |
| 權限課援   |                |       |     |                     |
| 年度 108 | ▼ 政府別 中央 ▼ 主管別 |       | ~   |                     |
| □上勾下勾  | 查詢             |       |     |                     |
|        |                |       |     | 網頁訊息 × ● 報號轉換先成: 確定 |

7.後續由 eBAS 點選[功能選單-資訊相關服務-基金資訊系統-特種基金歲計會計資訊管理系統(SBA)], 即可進入系統,進入後右上角帳號會以'eBAS 帳號'+'@ebas',表示單一簽入轉換完成。

| 繼索(F) 編輯(E) 检視(V) 我的最愛(A) 工局(T) 說明(H) | 轉換成功後右上角會顯示'eBAS帳號'+'@ebas'              |  |  |
|---------------------------------------|------------------------------------------|--|--|
| 社 特殊其全告計會計資訊管理系统                      | 使用事: <mark>cur74610@ebas</mark> 跌撥獨 1005 |  |  |
| 7 行住巫亚威山首山貝山自注永凯                      | 文件下載• 密碼更更 首                             |  |  |
| 作業基金 • 政事基金 • 营業基金 • 信託基金 • 系統管理      | 業務別:單位· 目前登入DB: NBADB_115 高雄市非磁業         |  |  |
| 功能消毒 (C)<br>3                         |                                          |  |  |

注意:

- 1. 轉換成功後,原 SBA 系統帳號會設定為停用,請直接使用 eBAS 登入。
- 2. 停用之 SBA 系統帳號仍可再繼續提供其他 eBAS 帳號做權限複製樣本。
- 3. 只要簽入過一次,就會出現在常用功能裡,可直接於此點選。